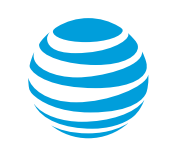

## Enabling the new job/message/location notification using the Xora StreetSmart web application

- 1. Access the website at http://streetsmart.xora.com.
- 2. In the box below "Username:", enter your username.
- 3. In the box below "Password:", enter your password.
- 4. In the box below "Company ID:", enter your company's ID.
- 5. Click Login.

| StreetSmart |                                                                                             | Legal   Support |  |
|-------------|---------------------------------------------------------------------------------------------|-----------------|--|
|             | Login to start managing your account Username: Password: Company ID: Login Eorgot password? |                 |  |

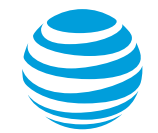

- 6. Click **Administration**.
- 7. Click Settings.

| C/ Street Cmart |            |                                                                                                    | Welcome                | <u>Legal</u> | Support     | My Settings | Logout      |
|-----------------|------------|----------------------------------------------------------------------------------------------------|------------------------|--------------|-------------|-------------|-------------|
| StreetSmart     |            |                                                                                                    |                        | MAC dem      | o account ( | )   Version | n: v18 (T2) |
| Workers Shifts  | Jobs       | Forms Mileage Locations Alerts                                                                                                    | Reports Administratio  | 1            |             |             |             |
|                 |            |                                                                                                    | What's New             |              |             |             |             |
|                 | What's New |                                                                                                    | Users                  |              |             |             |             |
| Search 📃        |            |                                                                                                    | Groups                 |              |             |             |             |
| Jobs 👻          |            | The V18.5 Software Release is Comp                                                                                                    | lete Roles             |              |             |             |             |
| Search          |            |                                                                                                    | Job Types              | urces        |             |             |             |
|                 |            | For the best experience, we recommend that you clear your browser's cac<br>detailed instructions refer to http://www.wikibow.com/Clear-Your-Browser's | che. For Location Type | 25           |             |             |             |
|                 |            |                                                                                                    | Geofences              |              |             |             |             |
|                 |            | With this release we introduced several new features and functionalities.                                                                             | Switch Setup           | Guide (pdf)  | )           |             |             |
|                 |            | Learn about What's New in StreetSmart v18.5                                                                                                    | Setup Wizard           | se Notes v   | <u>18.5</u> |             |             |
|                 |            | New Release Features                                                                                                    | Worker &               | >            |             |             |             |
|                 |            | <ul> <li>Branding Changes - 'Xora StreetSmart' is now 'ClickSoftware StreetSm</li> </ul>                                                              | Job Match              | ~            |             |             |             |
|                 |            | <ul> <li>Shift Updates - Easy access from the main menu, View all worker shift<br/>in one place</li> </ul>                                            | s and breaks Messages  | >            |             |             |             |
|                 |            | <ul> <li>Hours of Operation - More precise shift scheduling</li> </ul>                                                                                |                        |              |             |             |             |
|                 |            | <ul> <li>Job Enhancement - Now use Job description when creating job via We<br/>via Job Upload</li> </ul>                                             | b Services or          |              |             |             |             |
|                 |            | Get Training on New Functionality and Other Enhancements                                                                                              |                        |              |             |             |             |
|                 |            | If you need additional training regarding the new enhancements or need que<br>answered please contact StreetSmart Support at (650) 314 - 6508.        | estions                |              |             |             |             |
|                 |            | Contact Support: 24x7   attsupport@xora.com   (650) 314 - 6508                                                                                        |                        |              |             |             |             |

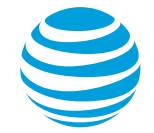

- 8. Hover over the "New Job/Message/Location Notification" line until the word "Edit" appears below the "Value" column.
- 9. Click Edit.

|                                                     | Welcome                                                                                                    | Legal   Support   My Settings   L |                       |  |
|-----------------------------------------------------|----------------------------------------------------------------------------------------------------|-----------------------------------|-----------------------|--|
| StreetSmart                                         | N                                                                                                    | IAC demo account (                | )   Version: v18 (T2) |  |
| Workers Shifts J                                    | obs Forms Mileage Locations Alerts Reports Administration                                                                                                    |                                   |                       |  |
| Settings for Company                                | ▼                                                                                                    |                                   |                       |  |
| Communication Custom Header Hours of                | Operation Jobs Peripherals Personalization Reports Security Terminology Timesheets1 Timesheets2                                                                                                    | Tracking                          |                       |  |
| Name                                                | Description                                                                                                    | Value                             |                       |  |
| Communication Frequency (seconds)                   | This setting specifies how often (in seconds) a device initiates a requests for new data.<br>Under normal circumstances, devices are automatically notified that new data is available and will download it<br>immediately. This setting is used if notifications are not received.<br>Supported Platforms:All | 3600                              |                       |  |
| New Job/Message/Location<br>Notification Enabled    | When this setting is set to <b>On</b> , a popup is displayed in the mobile application when a new Job, Location, Form, or<br>Message is received.                                                                                                    | Edit Overrides                    | 28.                   |  |
| Notification Dialog Beep Frequency<br>(Seconds)     | The frequency to beep until a notification dialog is dismissed. A value of 0 disables periodic beeps.                                                                                                    | 0                                 |                       |  |
| Out-of-coverage Duration (Minutes)                  | Duration (in minutes) the phone may be out of contact with the server before notifying the user with a dialog. A value of 0 disables notification. Supported Platforms:All                                                                                                    | 120                               |                       |  |
| Out-of-coverage Notification<br>Frequency (Minutes) | The frequency to repeat the out-of-coverage notification dialog after the first notification. Supported Platforms:All                                                                                                    | 30                                |                       |  |

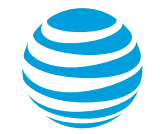

- 10. Click on the dropdown arrow to the right of "Value".
- 11. Click **On**.
- 12. Click Save & Close.

|                                                  |                                                                                                    |                                                                                 |                                                                  |                                                       |                         |                              | Welcome              |                     | Legal   | Support | My Settings | Logout |
|--------------------------------------------------|----------------------------------------------------------------------------------------------------|---------------------------------------------------------------------------------|------------------------------------------------------------------|-------------------------------------------------------|-------------------------|------------------------------|----------------------|---------------------|---------|---------|-------------|--------|
| 9 StreetSmart                                    |                                                                                                    |                                                                                 |                                                                  |                                                       |                         | MAC demo account (           |                      | )   Version: v18 (T |         |         |             |        |
| Workers   Shifts                                 | Jobs   Fo                                                                                                    | orms   M                                                                        | ileage Loo                                                       | cations                                               | Alerts                  | Re                           | ports                | Administration      |         |         |             |        |
| Company                                          |                                                                                                    |                                                                                 | •                                                                |                                                       |                         |                              |                      |                     |         |         |             |        |
| Communication Custom Header Hours of             | f Operation Job                                                                                                    | s Peripherals                                                                   | Personalization                                                  | Reports                                               | Security                | Terminology                  | Timesheets 1         | Timesheets2         | Trackin | 9       |             |        |
| Name                                             | Description                                                                                                    |                                                                                 |                                                                  |                                                       |                         |                              |                      | Value               |         |         |             |        |
| Communication Frequency (seconds)                | This setting spec<br>Under normal cir<br>immediately. This<br>Supported Platf                                                                     | cifies how often (<br>cumstances, dev<br>s setting is used<br>orms:All          | in seconds) a devi<br>ices are automatic<br>if notifications are | ice initiates a<br>cally notified th<br>not received. | requests f<br>hat new d | or new dat:<br>ata is availa | a.<br>ble and will d | download it         | 3600    |         |             |        |
| New Job/Message/Location<br>Notification Enabled | When this setting is set to <b>On</b> , a popup is displayed in the mobile application when a new Job, Location, Form, or<br>Message is received. |                                                                                 |                                                                  |                                                       |                         |                              | Off                  |                     |         | 28.     |             |        |
| Notification Dialog Beep Frequency<br>(Seconds)  | The frequency to                                                                                                    | Edit Setting Value                                                              |                                                                  |                                                       |                         |                              |                      | 0                   |         |         |             |        |
| Out-of-coverage Duration (Minutes)               | Duration (in minuvalue of 0 disables Supported Platf                                                                                              | Name: New Job/Message/Location Notification Enabled th a dialog. A Value: Off - |                                                                  |                                                       |                         | 120                          |                      |                     |         |         |             |        |
| Out-of-coverage Notification                     | The frequency to<br>Supported Platf                                                                                                    | Cancel Save & Close                                                             |                                                                  |                                                       |                         |                              | 30                   |                     |         |         |             |        |